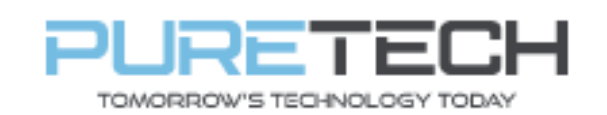

| PRODUCT:   | Dahua Record Schedule |
|------------|-----------------------|
| ITEM CODE: |                       |

## **Introduction**

This guide has been formulated to assist with setting recording schedule on Dahua recorder.

- 1. Right click, login to recorder.
- 2. Main Menu > Storage > Schedule
- 3. Select Channel number.
- 4. Select which type of recording by clicking relevant coloured box.

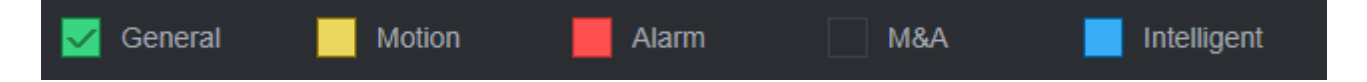

- General = Constant recording
- Motion = Record when basic motion detection is tiggered.
- Alarm = Record when alarm connection on back of recorder is triggered.
- M&A = Record when an alarm and motion detection is triggered.
- Intelligent = Record when intelligence is triggered (IVS, People counting etc)
- 5. Click the "All" icon so the symbol changes to select all days.

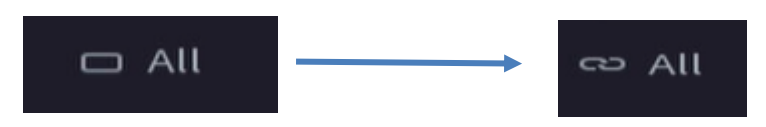

6. Use left mouse button to select part of the timeline you wish to record.

|       | 0 | 2 | 4 | 6 | 8 | 10 | 12 | 14 | 16 | 18 | 20 | 22 | 24 |
|-------|---|---|---|---|---|----|----|----|----|----|----|----|----|
| ප Sun |   |   |   |   |   |    |    |    |    |    |    |    |    |
|       |   |   |   |   |   |    |    |    |    |    |    |    |    |

7. Click "Apply" to save changes.

| PureTech Electrical Products Ltd. | Page 1 of 1               |  |  |  |  |  |
|-----------------------------------|---------------------------|--|--|--|--|--|
| Telephone: +44 (0)2392 488300     | Issued By: Technical Dept |  |  |  |  |  |
| Approved By: Technical Manager    | Date: 12/02/2024          |  |  |  |  |  |